## **Screenshots - PST Split software**

## **Step 1:** Welcome window of Kernel for PST Split software.

| K, | Kernel for PST Split                                                                                                    |
|----|----------------------------------------------------------------------------------------------------|
|    | Select File<br>Select PST file to split using the Select file button or use the search button to find<br>and select PST file, and click Next to continue. |
|    | Please select PST file:                                                                                                    |
|    | File is password protected       Password :                                                                                                    |
|    |                                                                                                    |

**Step 2:** Click the **Select File** option to browse and select the PST file for splitting. User can also search the PST file automatically with the built-in search function.

| K,                                                                                                    | Kernel for PST Split                                                                                                    | 5 |  |  |  |
|----------------------------------------------------------------------------------------------------|----------------------------------------------------------------------------------------------------|---|--|--|--|
|                                                                                                    | Select File<br>Select PST file to split using the Select file button or use the search button to find<br>and select PST file, and click Next to continue. |   |  |  |  |
| Please select PST file:         C:\Users\Kemel30\Music\pp         DUTLOOK.pst         Select File         File is password protected         Password : |                                                                                                    |   |  |  |  |
|                                                                                                    |                                                                                                    |   |  |  |  |
|                                                                                                    | < <u>B</u> ack <u>N</u> ext > <u>C</u> ancel <u>H</u> elp ▼                                                                                               |   |  |  |  |

**Step 3:** Select a suitable PST split option.

| Kernel for PST Split                                                                                                    | - ×                                                                                                    |  |  |  |  |
|----------------------------------------------------------------------------------------------------|----------------------------------------------------------------------------------------------------|--|--|--|--|
| Select Split Option<br>Select the split option and click Next to continue. The split method will be applied<br>to all the selected PST folders.                                                                                                  |                                                                                                    |  |  |  |  |
| C:\Users\Kernel30\Music\pp\Merge PS<br>Deleted Items<br>Deleted Items<br>Outbox<br>Sent Items<br>Calendar<br>Calendar<br>Contacts<br>Drafts<br>Journal<br>Journal<br>Journal<br>Journal<br>Journal<br>Local<br>Drafts<br>Sent Items<br>FMI FII F | <ul> <li>Split Options</li> <li>Split PST file based on date</li> <li>Split PST file based on sender's Email ID</li> <li>Create separate PST file for every selected folder</li> <li>Extract selected folders into a single PST file.</li> <li>Split PST file based on size</li> </ul> |  |  |  |  |
|                                                                                                    | < <u>B</u> ack <u>N</u> ext > <u>C</u> ancel <u>H</u> elp ▼                                                                                                    |  |  |  |  |

**Step 4:** The process of splitting the PST file begins.

| Kernel for PST Split                                                                                                    | _ ×    |
|----------------------------------------------------------------------------------------------------|--------|
| Split in progress<br>PST split is in progress. Please wait for the process to finish                                                                                                    | -      |
| Created New pst file : C:\Users\Kernel30\Desktop\Different Files\PST\Date Based Split.pst<br>Processing : C:\Users\Kernel30\Music\pp`DUTLOOK.pst<br>Processing Folder : Deleted Items\<br>Processing Folder done ( Deleted Items\)<br>Processing Folder done ( Inbox\)<br>Processing Folder done ( Inbox\)<br>Processing Folder done ( Inbox\)<br>Processing Folder done ( Outbox\)<br>Processing Folder done ( Outbox\)<br>Processing Folder i Sent Items\<br>Processing Folder done ( Sent Items\)<br>Processing Folder : Calendar\ | ^      |
| Saving email 3 of 15 - Holiday Calander 2025                                                                                                    | Stop   |
|                                                                                                    | Help 🔻 |

**Step 5:** The PST splitting process is finished.

| Kerne                                                              | Kernel for PST Split - Evaluation Version                                                                                                    |                       |                                  |  |  |  |
|--------------------------------------------------------------------|----------------------------------------------------------------------------------------------------|-----------------------|----------------------------------|--|--|--|
|                                                                    | Kernel for PST Split                                                                                                    |                       | ×                                |  |  |  |
| Spli                                                               | Spli The process is completed successfully. Please open outlook to check the split emails. The split files were saved to the following location :- C:\Users\Kernel30\Desktop\Different Files\PST\ |                       |                                  |  |  |  |
| Create<br>Proces                                                   |                                                                                                    |                       | ^                                |  |  |  |
| Proces                                                             | File Name                                                                                                    | Outlook Store Name    |                                  |  |  |  |
| Proces<br>Proces<br>Proces<br>Proces<br>Proces<br>Proces<br>Proces | C:\USERS\KERNEL30\DESKTOP\DIFFE                                                                                                    | DATE BASED SPLIT      | >                                |  |  |  |
| Proces                                                             |                                                                                                    | ОК                    |                                  |  |  |  |
| l                                                                  |                                                                                                    | < <u>B</u> ack Finish | Cancel <u>H</u> elp <del>•</del> |  |  |  |